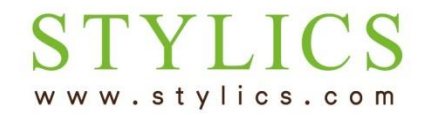

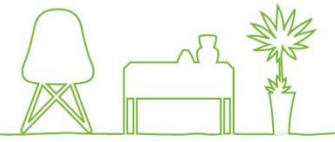

## ※ご登録情報に変更があった場合、お客様ページの更新は必須です。必ず更新くださいますようお願いいたします。

※お手続きが完了すると当店よりメールが自動送信されます。迷惑メール対策により、当店からのメールが届かない 可能性がございますので、事前に@stylics.comの受信設定をお願いいたします。

## (氏名、現住所、電話番号、メールアドレス、パスワードの変更はこちらから)

ログイン後、ページ右上の「登録情報の編集」ボタンもしくは左メインメニューの「お客様情報」をクリックします。
 (どちらをクリックしても同じページにジャンプします)

| FFFT STYLICS ≡                   |                  |         |          |         |         |         |  |
|----------------------------------|------------------|---------|----------|---------|---------|---------|--|
| ようこそ 山田 太郎 様<br>● Online         | ≡ 契約一覧           |         |          |         |         | 登録情報の編集 |  |
| • ТОР                            | 契約 SKYUaa-1234   |         |          |         |         | 支払状況    |  |
| ▶ お客様情報                          | 契約ステータス          | 継続中     |          | 種別      | SC      |         |  |
| レンタルの仕組み                         | 支払口座             | 123**** |          |         |         |         |  |
| <ul> <li>解約(返却・買取)の流れ</li> </ul> | 10 ▼ 件表示         |         |          |         |         |         |  |
| ▶ コーディネート相談予約                    | 契約期間開始日          | 契約期間末日  | 返却·買取受付日 | 商品·明細履歷 | 返却・買取   | 返却・買取履歴 |  |
|                                  | 2015年5月17日       |         |          | 確認する    | 費用見積·申込 |         |  |
| <ul> <li>オンラインショップ</li> </ul>    | 1 件中 1 から 1 まで表示 | 前 1 次   |          |         |         |         |  |
| ▶ お問い合わせ                         |                  |         |          |         |         |         |  |

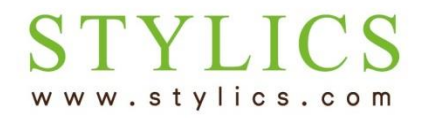

# 登録情報が変わった

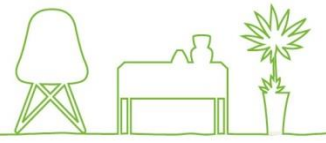

# ②「登録情報」ページが開きます。変更事項の編集が完了したら、右上の「保存」を押してください。

| <b>F</b> STYLICS                | ≡                      |                                                                              |                                                              | םלדים                |  |  |  |
|---------------------------------|------------------------|------------------------------------------------------------------------------|--------------------------------------------------------------|----------------------|--|--|--|
| <b>ようこそ 山田 太郎 様</b><br>● Online | ≡ 登録情報                 |                                                                              |                                                              | 戻るクリア 保存             |  |  |  |
| • TOP                           | の名様情報変更                |                                                                              |                                                              |                      |  |  |  |
| <ul> <li>お客様情報</li> </ul>       | お客様ID                  | 3                                                                            | 氏名 *                                                         | 山田 太郎                |  |  |  |
| レンタルの仕組み                        | 氏名フリガナ *               | ヤマダ タロウ                                                                      | お連れ様氏名                                                       |                      |  |  |  |
| ▶ 解約(返却・買取)の流れ                  | お連れ様氏名フリガナ             |                                                                              | 生年月日 *                                                       | 1987/08/19           |  |  |  |
| ▶ コーディネート相談予約                   | 携帯電話番号                 | 03 - 5366 -                                                                  | 性別                                                           | 男▼                   |  |  |  |
| ▶ オンラインショップ                     | _                      | 1550                                                                         |                                                              |                      |  |  |  |
| ▶ お問い合わせ                        | 現住所〒                   | 160 - 0022 6                                                                 | 現住所                                                          | 東京都新宿区新宿3-17-5カワ     |  |  |  |
|                                 | 現住所電話番号                | 03 - 5366 -<br>1550                                                          | e-mail *                                                     | shinjuku@stylics.com |  |  |  |
|                                 | パスワード                  |                                                                              | パスワード確認                                                      |                      |  |  |  |
|                                 |                        | ※パスワードのみ変更した場合は<br>「保存(パスワード専用)」ボタンを<br>パスワード以外の項目を編集した<br>「保存」ボタンのクリックが必要です | 保存(パスワード専用)<br>※パスワートは汁の項目を変更した場合<br>は<br>画面上部の保存ボタンを押してください |                      |  |  |  |
|                                 | パスワードはセキュリティの為表示されません。 |                                                                              |                                                              |                      |  |  |  |

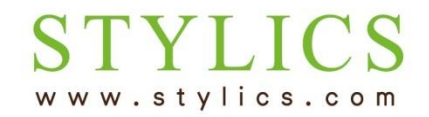

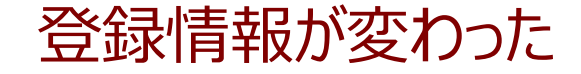

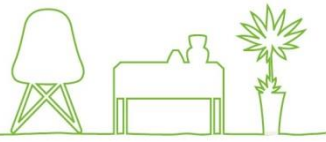

#### ③ ボタンを押すと、ご登録のメールアドレス宛にメールが自動送信されます。

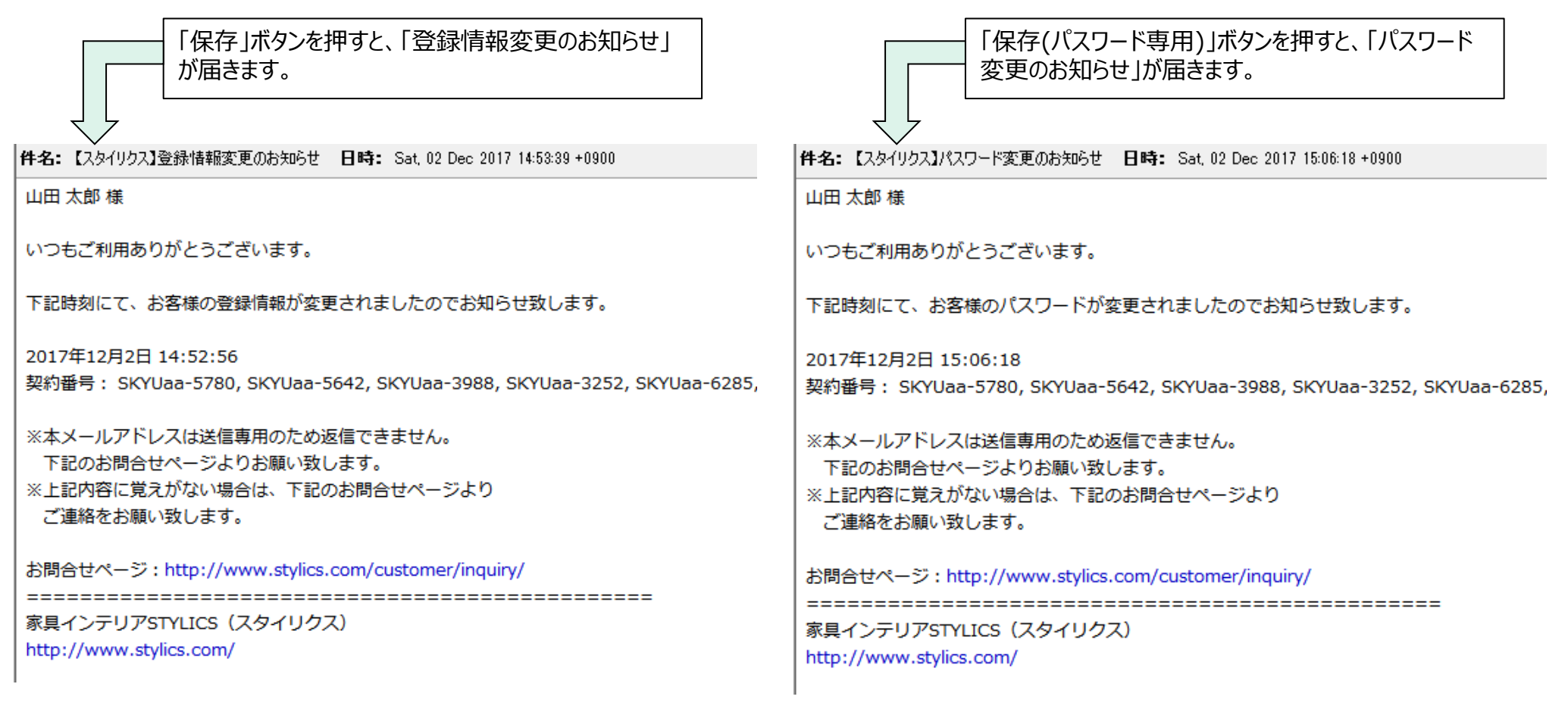

※当店からのメールが自動的に「迷惑メールフォルダ」等に振り分けられてしまうケースがございます。 受信フォルダに当店からのメールが見当たらない場合は、「迷惑メールフォルダ」等もご確認ください。